## imall

Chipsmall Limited consists of a professional team with an average of over 10 year of expertise in the distribution of electronic components. Based in Hongkong, we have already established firm and mutual-benefit business relationships with customers from, Europe, America and south Asia, supplying obsolete and hard-to-find components to meet their specific needs.

With the principle of "Quality Parts, Customers Priority, Honest Operation, and Considerate Service", our business mainly focus on the distribution of electronic components. Line cards we deal with include Microchip, ALPS, ROHM, Xilinx, Pulse, ON, Everlight and Freescale. Main products comprise IC, Modules, Potentiometer, IC Socket, Relay, Connector. Our parts cover such applications as commercial, industrial, and automotives areas.

We are looking forward to setting up business relationship with you and hope to provide you with the best service and solution. Let us make a better world for our industry!

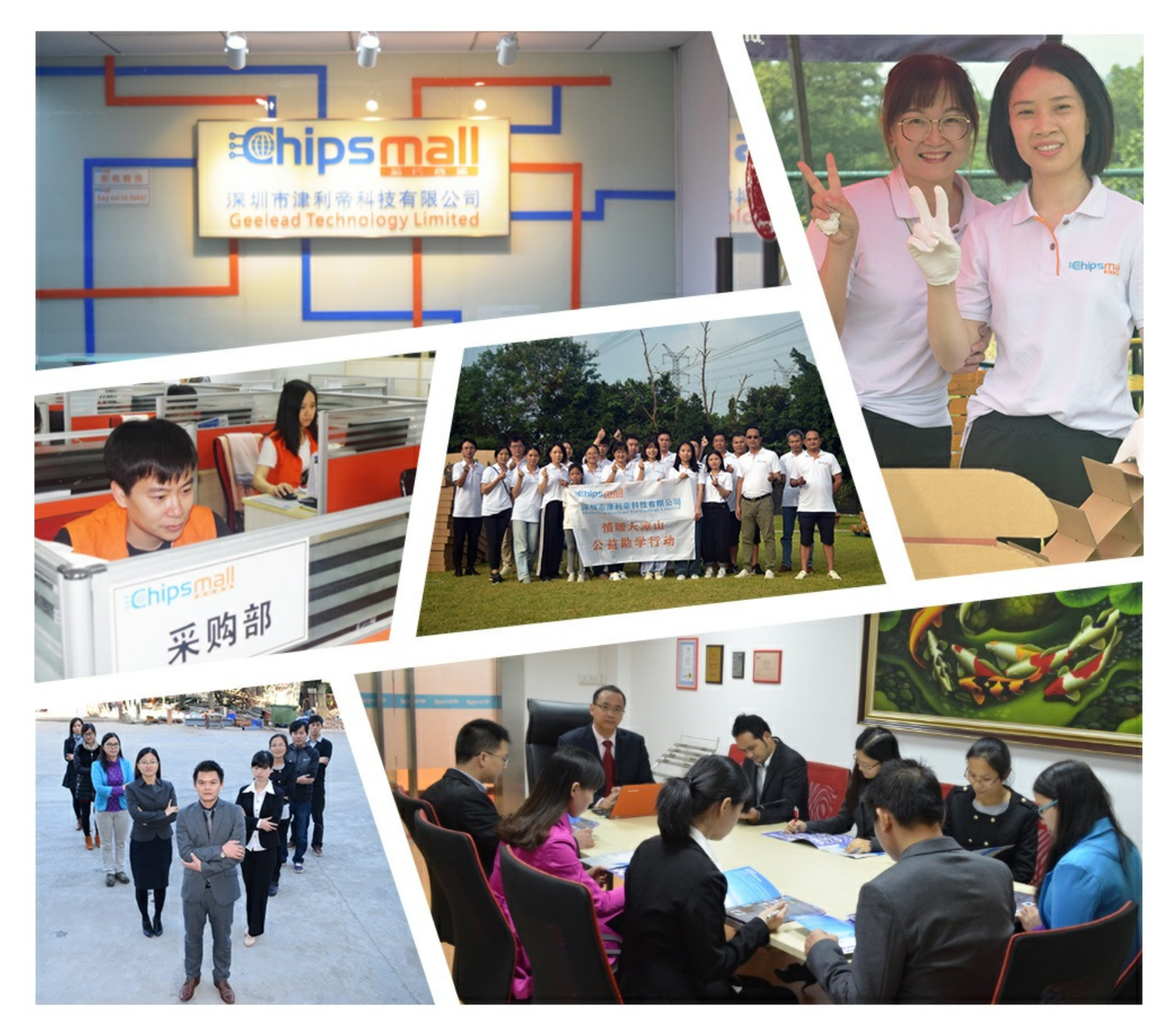

## Contact us

Tel: +86-755-8981 8866 Fax: +86-755-8427 6832 Email & Skype: info@chipsmall.com Web: www.chipsmall.com Address: A1208, Overseas Decoration Building, #122 Zhenhua RD., Futian, Shenzhen, China

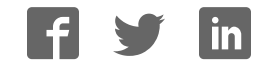

# AD8556-EVALZ/AD8556CP-EBZ User Guide

One Technology Way • P.O. Box 9106 • Norwood, MA 02062-9106, U.S.A. • Tel: 781.329.4700 • Fax: 781.461.3113 • www.analog.com

#### Evaluation Board for Zero-Drift, Digitally Programmable Sensor Signal Amplifier

#### **FEATURES**

Single- or dual-supply operation AC and DC signal evaluation Built-in 100 Ω bridge with unbalancing capability Provision to create low-pass filter Readback feature of programmed values External clamp voltage setting Interface for PC USB port Evaluation software, compatible with Microsoft Windows XP, Windows Vista, and Windows 7 SOIC/LFCSP socket for easy device replacement Supports AD8555, AD8556, and AD8557 ICs

#### **EQUIPMENT NEEDED**

AD8556-EVALZ/AD8556CP-EBZ evaluation board Analog Devices, Inc., System Demonstration Platform (SDP) SDP-S (EVAL-SDP-CS1Z) or SDP-B (EVAL-SDP-CB1Z) USB cable (included with SDP board) Power supplies Voltage source Voltmeter BNCs and power cables PC running Windows XP, Windows Vista, or Windows 7

#### **GENERAL DESCRIPTION**

This user guide describes the evaluation board hardware and software used to evaluate the AD8555, AD8556, and AD8557 in SOIC and LFCSP packages. The AD8556-EVALZ/AD8556CP-EBZ evaluation boards allow the quick demonstration and evaluation of the AD8555/AD8556/AD8557 zero-drift, digitally programmable sensor signal amplifiers.

The AD8555/AD8556/AD8557 are auto-zero instrumentation amplifiers with programmable gain and output offset adjustment features. The evaluation board enables a PC to communicate with the AD8555/AD8556/AD8557. The user can send commands to the evaluation board and read back the programmed values for the device that is being evaluated.

This user guide supplements the information in the AD8555, AD8556, and AD8557 data sheets, which should be consulted in conjunction with this user guide when working with the evaluation board.

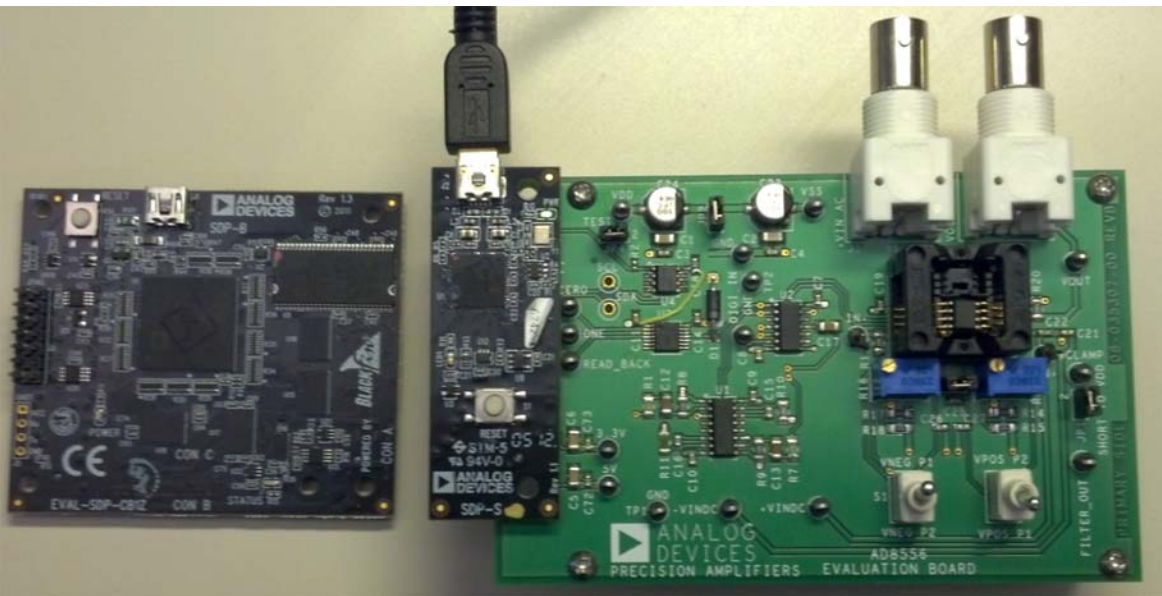

#### **EVALUATION BOARD CONNECTION DIAGRAM**

Figure 1. SDP-S board Connected to the AD8556-EVALZ Board (SDP-B Board Also Shown for Reference)

886-00

## **TABLE OF CONTENTS**

| Features                                | 1 |
|-----------------------------------------|---|
| Equipment Needed                        | 1 |
| General Description                     | 1 |
| Evaluation Board Connection Diagram     | 1 |
| Revision History                        | 2 |
| Hardware Description                    | 3 |
| System Requirements                     | 3 |
| Communicating with the Evaluation Board | 3 |
| Hardware Requirements                   | 3 |

#### 

#### **REVISION HISTORY**

| 11/15—Rev. 0 to Rev. A                             |            |
|----------------------------------------------------|------------|
| Updated Layout                                     | .Universal |
| Added AD8556CP-EBZ                                 | .Universal |
| Added Equipment Needed Section                     | 1          |
| Changes to General Description Section             | 1          |
| Changes to Quick Initial Hardware Setup and Output |            |
| Verification Section and Figure 2                  | 4          |
| Added Figure 12                                    | 8          |
| Deleted Ordering Guide Section                     | 9          |
| -                                                  |            |

10/13—Revision 0: Initial Version

## HARDWARE DESCRIPTION

The AD8556-EVALZ/AD8556CP-EBZ evaluation boards are designed for maximum configuration flexibility. An ac signal can be applied to  $+V_{IN}$  ac, and the output can be monitored from  $V_{OUT}$  ac. DC signals can be differentially applied between  $+V_{IN}$  dc and  $-V_{IN}$  dc, and the results can be monitored using a voltmeter at  $V_{OUT}$ . Users can view the filter output signal at the FILT/DIGOUT pin. The board also allows swapping of the polarity of the inputs using the  $V_{NEG}$  P1 and  $V_{POS}$  P1 switches.

Four resistors (R1A, R1B, R2A, and R2B) simulate a 100  $\Omega$  bridge configuration. The bridge can be unbalanced using the provided trim potentiometers (P1 and P2). The top and bottom of the bridge are connected to VDD and VSS, respectively.

Pulse shaping is performed on this board before applying the data to the AD8556-EVALZ data input pin. The pulse widths are set for 5  $\mu$ s, representing the low level (0 V), and 80  $\mu$ s, representing the high level (>2.4 V). This adjustment is made using Resistor RT0 and Resistor RT1. The trim potentiometers are glued to their fixed positions.

Supply current can be monitored by using a resistor in place of R7. Clamp voltage can be applied externally to a level or can be set easily to  $V_{DD}$  by placing a jumper from VCLAMP to VDD. The SOIC/LFCSP socket is soldered for easy programming and removal of the device. Pin 1 is the pin located in the upper left-hand corner of the socket close to R7. Make sure that the device is placed in the socket properly. See Figure 11 for the evaluation board schematic.

#### SYSTEM REQUIREMENTS

The evaluation kit has the following system requirements:

- Analog Devices, Inc., SDP-B or SDP-S system demonstration platform (SDP) controller board (available for purchase separately at www.analog.com/SDP)
- PC with available USB 2.0 port
- Microsoft<sup>®</sup> Windows<sup>®</sup> operating system with administrator access

#### **COMMUNICATING WITH THE EVALUATION BOARD**

The evaluation board connects to the Analog Devices SDP-B or SDP-S board, which connects to the USB port of a PC.

Ensure that the evaluation software provided on the CD is installed before connecting the SDP board and the evaluation board.

#### HARDWARE REQUIREMENTS

The following equipment is required:

- Power supplies
- Voltage source
- Voltmeter
- BNCs and power cables
- SDP board with USB mini-B cable

#### **ADJUSTING FOR 0 V DIFFERENTIAL INPUT**

Prior to initial hardware setup and output verification, complete the following to adjust for differential input offset:

- 1. Connect the positive input (high) of a voltmeter to  $-V_{IN}$  dc.
- 2. Connect the negative input (low) of the voltmeter to GND of the power supply.
- 3. Monitor the output  $(V_{OUT} dc)$  voltmeter.
- 4. Adjust trim Potentiometer P1 to be close to 0 V (-0.1 mV).
- 5. Connect the positive input (high) of a voltmeter to  $+V_{IN}$  dc.
- 6. Connect the negative input (low) of the voltmeter to GND of the power supply.
- 7. Monitor the output  $(V_{OUT} dc)$  voltmeter.
- 8. Adjust trim Potentiometer P2 to be close to 0 V (0.1 mV).

## QUICK INITIAL HARDWARE SETUP AND OUTPUT VERIFICATION

For an initial hardware setup and output verification, follow these steps:

- 1. Connect the evaluation board to the SDP board, which connects to the USB port of your PC system using a USB mini-B cable.
- 2. Position manual switches to  $V_{\text{POS}}$  P2 and  $V_{\text{NEG}}$  P2.
- 3. Jumper the VCLAMP connector pin to the VDD connector pin.

- 4. Apply 10 mV dc signal between the  $+V_{IN}$  dc and  $-V_{IN}$  dc connectors, and monitor the  $V_{OUT}$  dc output using a voltmeter.
- Place an AD8555/AD8556/AD8557 device in the SOIC/LFCSP socket, connect the VCLAMP pin to the VDD pin, and apply dc power to the board using an external power supply (±2.5 V).

When this procedure is complete, the output is 70 mV, with the board in this configuration consuming approximately 4 mA.

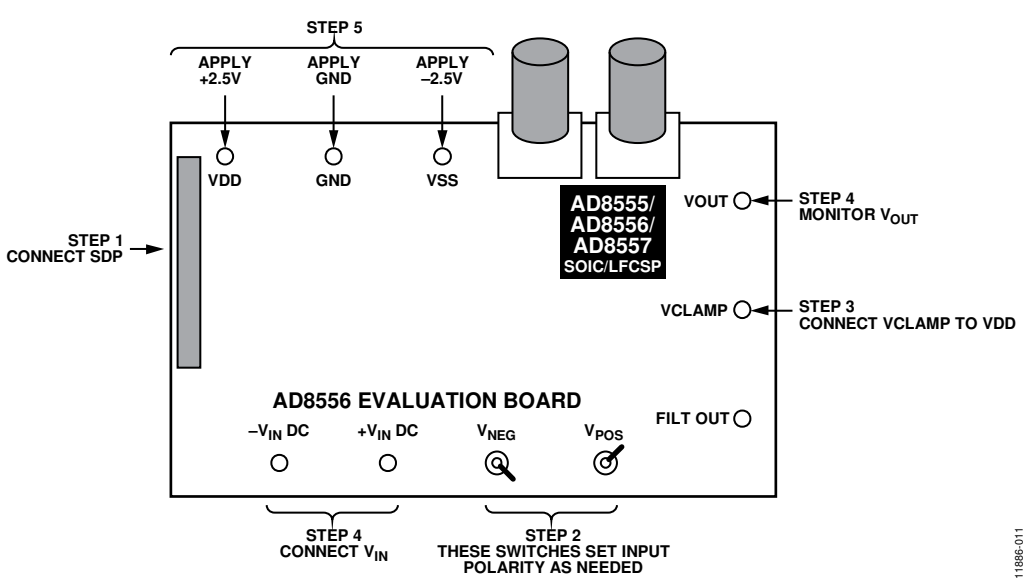

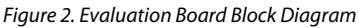

## SOFTWARE INSTALLATION

To install the evaluation software on the PC,

- 1. Insert the CD-ROM into the CD drive on your PC. After a few moments, a message for the installation appears.
- 2. Double-click **setup.exe**. (For Windows<sup>®</sup> 7 onwards, rightclick and select **Install** as a system administrator.)
- 3. Follow the instructions until the software installation is complete.

The evaluation software is developed in LabVIEW<sup>®</sup>. The software requires a LabVIEW<sup>®</sup> runtime engine and USB drivers for the SDP (both included in install). Install the software with administrator access, before plugging in the SDP board. The install detects if the SDP board has been installed previously.

The default install location is C:\Program Files (x86)\Analog Devices\AD855x.

For the most current data sheet, visit www.analog.com/AD8555, www.analog.com/AD8556 or www.analog.com/AD8557.

#### **REMOVING THE EVALUATION SOFTWARE**

To remove the evaluation software modules,

- 1. Go to **Start > Settings > Control Panel**.
- 2. Double-click Add/Remove Programs and select AD855x Evaluation Software.

#### **RUNNING THE SOFTWARE**

To run the evaluation software application:

- 1. After the SDP board is plugged intothe PC via the USB cable and into the AD8556-EVALZ/AD8556CP-EBZ evaluation board via the P1 socket, run the evaluation software. From the **Start** menu, click **AD855x Eval**, and then click **AD855xEVAL**. The graphical user interface (GUI) opens.
- 2. Select the product for which you have samples and the connector used, and then click **Start**.
- 3. Set the appropriate gain and offset values, and then click **Simulate**. Monitor the output as the offset is changed to verify communication.
- 4. Program the gain between 70 and 1280 and the offset between 0 V and 5 V. Click **Simulate** to load these values into the AD8556-EVALZ/AD8556CP-EBZ and monitor the output.
- 5. The output is input × gain and responds to the specified configuration.
- 6. After the AD8556-EVALZ/AD8556CP-EBZ has been simulated to the final values, click **Program** to permanently blow the internal fuses to the values in the GUI.

| connector  |                   |            |           |                    | Offset        | 137        | 2nd gain |
|------------|-------------------|------------|-----------|--------------------|---------------|------------|----------|
| connectorA | Program           | Value to   | Code to   | Simulate           | 255-          | 12/-       | :        |
| Product    | Offset (V)        | 0.498047   | 127       |                    | 220-          | 110        | -<br>6-  |
| AD8556     | First Stage Gain  | 4          | 0         | Program            | 200-          | 100        |          |
| tart       | Second Stage Gain | 25         | 1         | Blow Parity Fuse   | 180           | 90         | 5-       |
| Start      | Total Gain        | 100        |           | Riesu Marster Fuse | 160           | 80         | -        |
|            | DAT_SUM           | 0          |           | brow waster ruse   | 140-          | 70-<br>60- |          |
|            | Read              | Value Read | Code Read | Read Fuse Values   | 100-          | 50-        | 3-       |
|            | Offset (V)        | 0          | 0         |                    | 80-           | 40         | 2-       |
|            | First Stage Gain  | 0          | 0         |                    | 60-           | 30-        | -        |
|            | Second Stage Gain | 0          | 0         | High-Sense Currer  | 40-<br>11 20- | 20-        | 1-       |
|            | Total Gain        | 0          |           |                    | 0-            | 0-         | 0-       |
|            | Master Fuse       | 0          |           | Sense              | Current mo    | ode        |          |
|            | Parity Fuse       | 0          |           | Low-Sense Curren   | t             |            |          |
|            | DAT SUM           | 0          |           |                    |               | STOP       |          |

*Figure 3. No Programming Dialog Box* 

| Button           | Function                                                                                                    |
|------------------|----------------------------------------------------------------------------------------------------|
| Start            | Select the connector and the product, and then click <b>Start</b> to begin evaluation.                                                                                                    |
| Connector        | Selects the physical connector on the SDP board that is used to connect to the evaluation board. The connectors are labeled on the top silkscreen of the SDP board.                                                                                                    |
| Product          | Selects the device under evaluation.                                                                                                    |
| Simulate         | Configures the device according to the specified pattern. This button does not blow any fuses.                                                                                                    |
| Program          | Blows fuses according to the specified pattern. Blown fuses cannot be reprogrammed.                                                                                                    |
| Blow Parity Fuse | Blows the parity fuse. The parity fuse keeps track of the state of the blown fuses. If, for any reason, the state of this fuse is changed either intentionally or unintentionally, the parity flag is set and the alarm is set.                                              |
| Blow Master Fuse | Permanently sets the device to the programmed gain and offset and prevents future programming. Click this button<br>only after selecting and programming the gain and the offset. Prior to blowing the master fuse, make sure to first<br>blow the parity fuse, if prompted. |
| Read Fuse Values | Reads back the state of the programmed fuses after they have been blown. The options are as follows:                                                                                                    |
|                  | Low sense current: when dropped across a blown fuse (high impedance), creates a voltage that can trigger an internal comparator and provide the right level in the output.                                                                                                   |
|                  | High sense current: reads back the fuse states to make sure that the fuses are blown. A code for blown fuses appears in a pop-up box.                                                                                                    |

#### Table 1. Evaluation Software Dialog Box Button Functions

See the AD8555/AD8556/AD8557 data sheet for more information on the theory of operation; simulation, programming, and read modes; and parity error detection. The AD8555/AD8556/AD8557 data sheet also contains more information on programming procedures for the device.

### TYPICAL AC SETUP AND RESPONSE

#### AC Input Example

Setup requirements are as follows:

- Power supplies
- Function generator
- Scope
- BNCs and cables

#### Results

When the device is powered with ±2.5 V, and 50 mV of input is applied, the default conditions are

- $V_{CC} = 2.5 V$
- $V_{ss} = -2.5 V$
- Gain 1 = 4
- Gain 2 = 17.5
- Offset = V<sub>ss</sub>

The overall gain is 70.

When the switches are placed in  $V_{\text{NEG}}$  P1 and  $V_{\text{POS}}$  P2, there is one set of outputs. When the switches are changed to  $V_{\text{NEG}}$  P2 and  $V_{\text{POS}}$  P1, the exact voltage is produced, but with the opposite polarity.

When both switches are on one side (for example,  $V_{\text{NEG}}$  P1 and  $V_{\text{POS}}$  P1), the inputs are shorted together.

RT0 and RT1 are the trim potentiometers used for pulse width shaping. Do not change their settings. RT0 is adjusted to create a 5  $\mu$ s pulse; RT1 is adjusted to create an 80  $\mu$ s pulse.

Figure 4 shows the output on Channel 2 under these conditions and configuration.

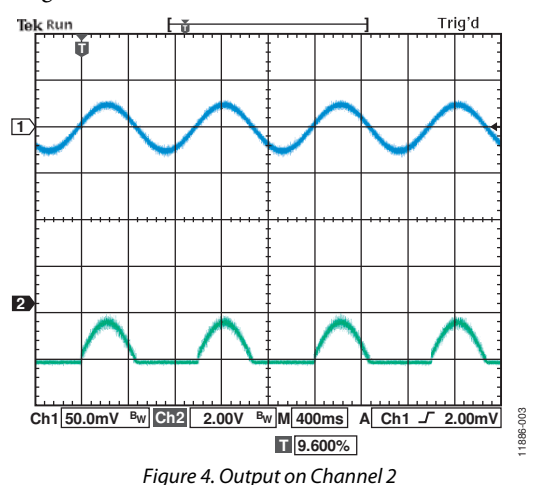

Figure 5 shows the results of the previous conditions with  $V_{OFF}$  = 2.5 V or Code 128.

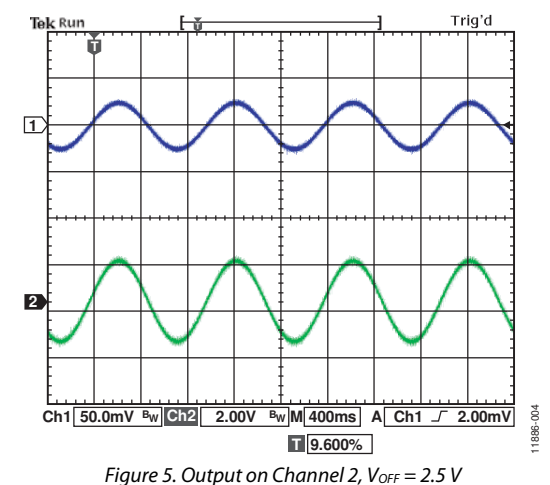

## AD8556-EVALZ/AD8556CP-EBZ User Guide

In Figure 6, overall gain = 100 (G1 = default = 4, G2 = Code 1 = 25, offset = 2.5 V or Code 128).

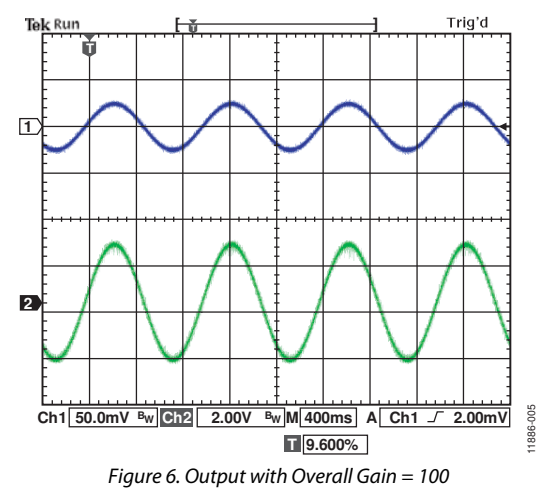

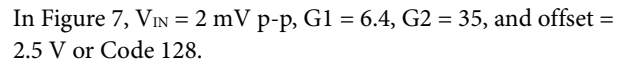

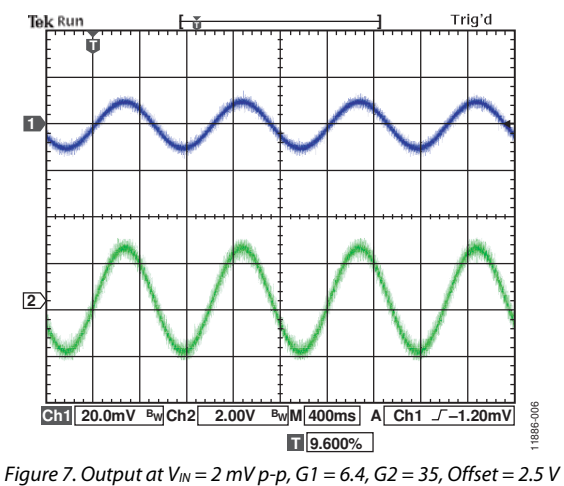

OUTPUT CLAMP FEATURE

The output of the device can be clamped to the desired level. The output clamp feature is provided to protect the circuitry that follows the AD8556-EVALZ, in case the input to AD8556-EVALZ is accidentally larger than anticipated.

In normal situations ( $V_{SUPPLIES} = \pm 2.5 \text{ V}$ , gain = 70,  $V_{OFFSET} = 2.5 \text{ V}$ , input = 40 mV p-p), the response to an input is as shown in Figure 8.

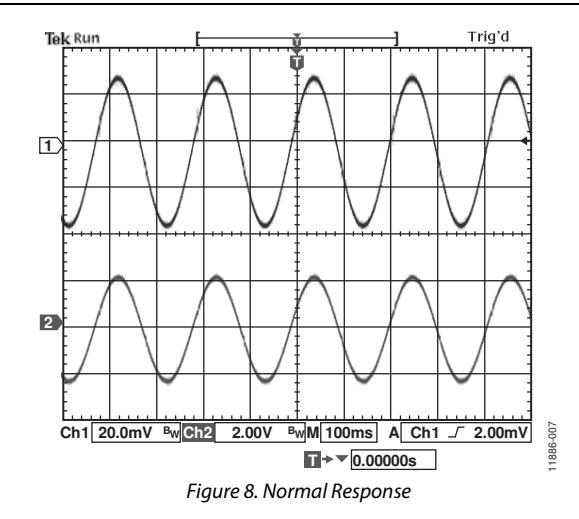

Figure 9 shows the output after VCLAMP is set to 0.8 V.

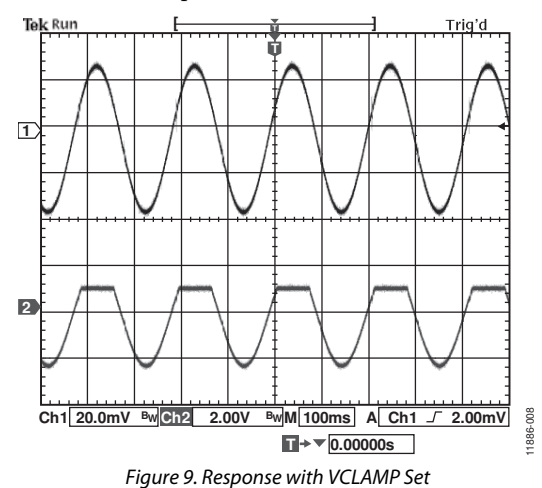

Applying a large gain to an input yields saturation, as shown in Figure 10. The conditions are  $V_{IN} = 20 \text{ mV p-p}$ , G1 = 6.4, G2 = 200, offset = 2.5 V.

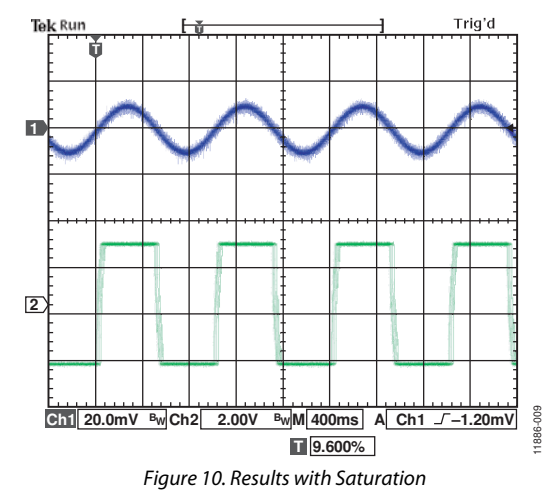

Note that Resistor RT1 and Resistor RT2 are used for pulse stretching; do not adjust them. They are factory-adjusted for optimal results.

## UG-896

## **EVALUATION BOARD SCHEMATICS**

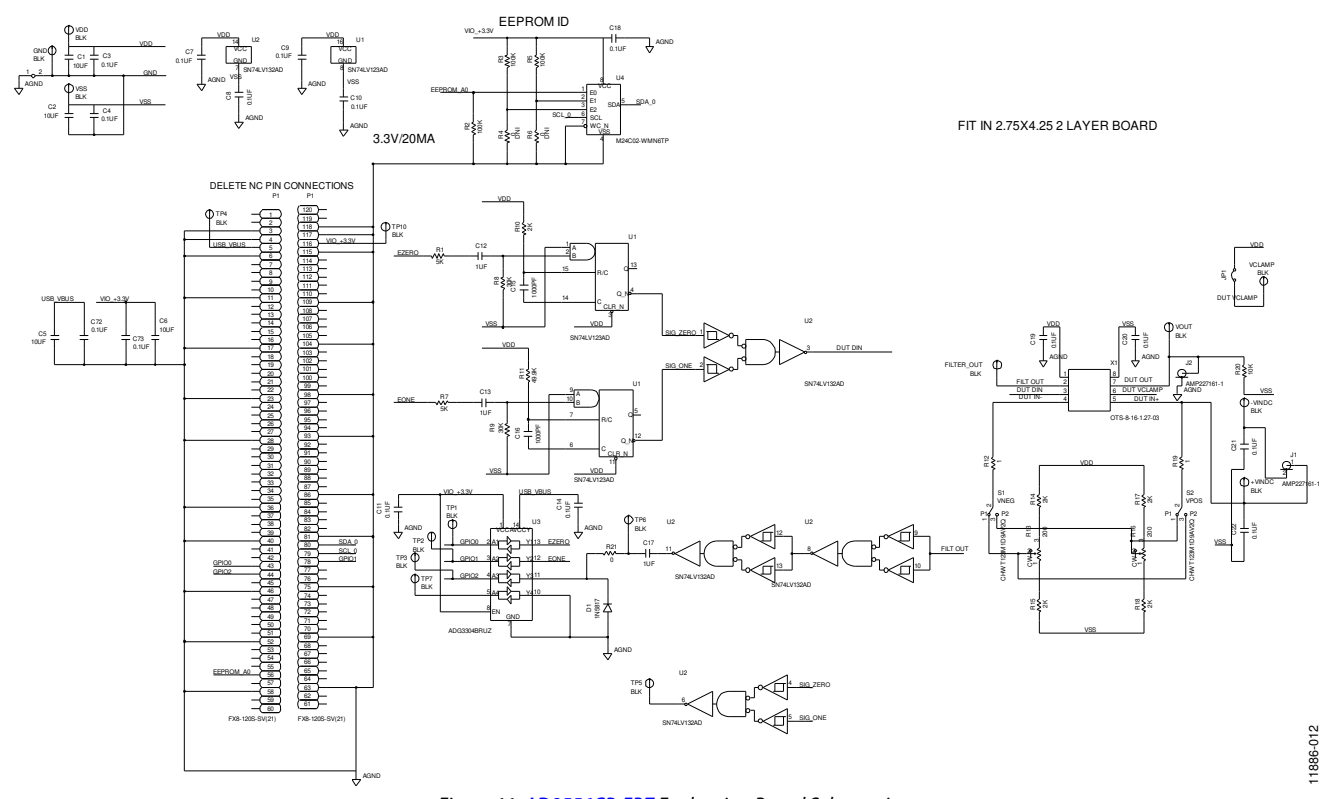

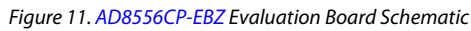

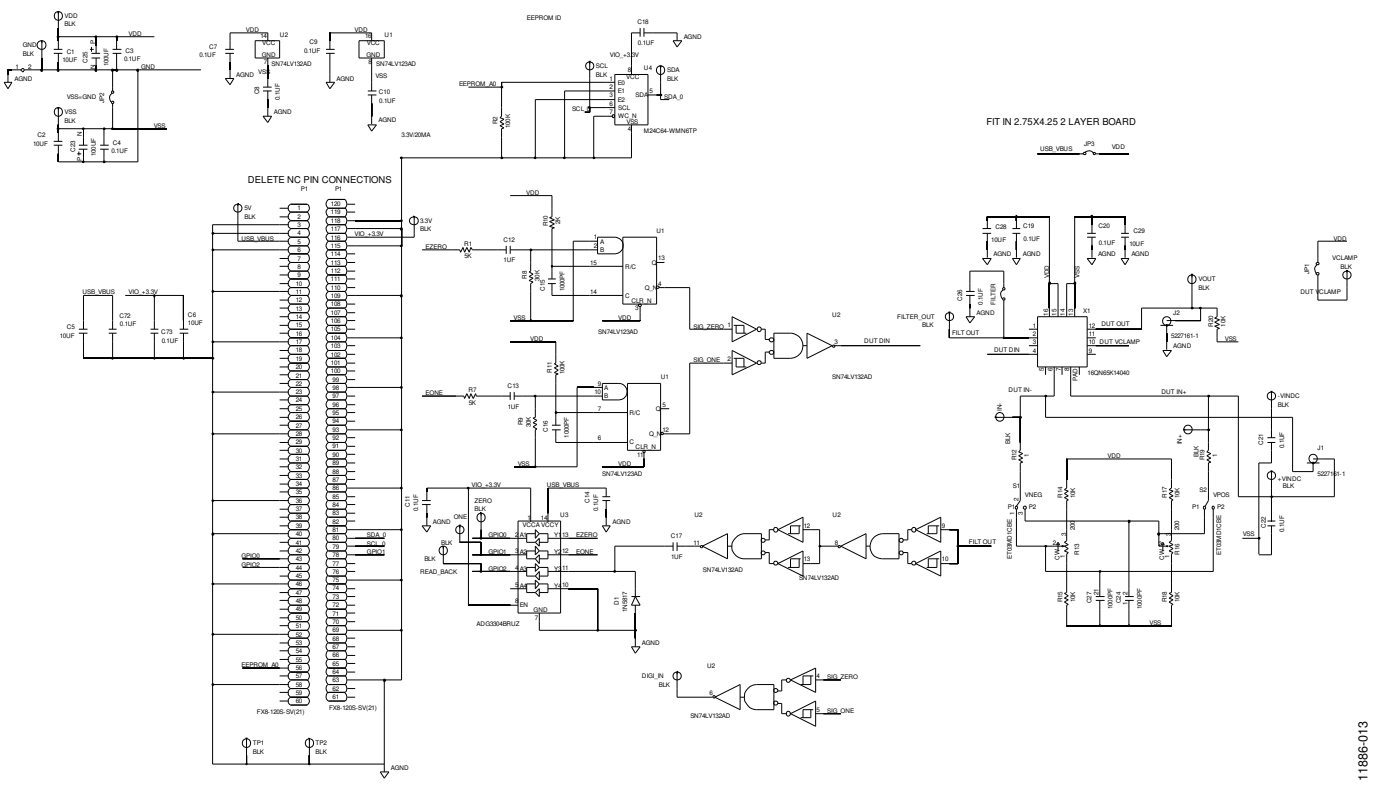

Figure 12. AD8556-EVALZ Evaluation Board Schematic

## NOTES

ESD Caution ESD (electrostatic discharge) sensitive device. Charged devices and circuit boards can discharge without detection. Although this product features patented or proprietary protection circuitry, damage may occur on devices subjected to high energy ESD. Therefore, proper ESD precautions should be taken to avoid performance degradation or loss of functionality.

#### Legal Terms and Conditions

By using the evaluation board discussed herein (together with any tools, components documentation or support materials, the "Evaluation Board"), you are agreeing to be bound by the terms and conditions set forth below ("Agreement") unless you have purchased the Evaluation Board, in which case the Analog Devices Standard Terms and Conditions of Sale shall govern. Do not use the Evaluation Board until you have read and agreed to the Agreement. Your use of the Evaluation Board shall signify your acceptance of the Agreement. This Agreement is made by and between you ("Customer") and Analog Devices, Inc. ("ADI"), with its principal place of business at One Technology Way, Norwood, MA 02062, USA. Subject to the terms and conditions of the Agreement, ADI hereby grants to Customer a free, limited, personal, temporary, non-exclusive, non-sublicensable, non-transferable license to use the Evaluation Board FOR EVALUATION PURPOSES ONLY. Customer understands and agrees that the Evaluation Board is provided for the sole and exclusive purpose referenced above, and agrees not to use the Evaluation Board for any other purpose. Furthermore, the license granted is expressly made subject to the following additional limitations: Customer shall not (i) rent, lease, display, sell, transfer, assign, sublicense, or distribute the Evaluation Board; and (ii) permit any Third Party to access the Evaluation Board. As used herein, the term "Third Party" includes any entity other than ADI, Customer, their employees, affiliates and in-house consultants. The Evaluation Board is NOT sold to Customer; all rights not expressly granted herein, including ownership of the Evaluation Board, are reserved by ADI. CONFIDENTIALITY. This Agreement and the Evaluation Board shall all be considered the confidential and proprietary information of ADI. Customer may not disclose or transfer any portion of the Evaluation Board to any other party for any reason. Upon discontinuation of use of the Evaluation Board or termination of this Agreement, Customer agrees to promptly return the Evaluation Board to ADI. ADDITIONAL RESTRICTIONS. Customer may not disassemble, decompile or reverse engineer chips on the Evaluation Board. Customer shall inform ADI of any occurred damages or any modifications or alterations it makes to the Evaluation Board, including but not limited to soldering or any other activity that affects the material content of the Evaluation Board. Modifications to the Evaluation Board must comply with applicable law, including but not limited to the RoHS Directive. TERMINATION. ADI may terminate this Agreement at any time upon giving written notice to Customer. Customer agrees to return to ADI the Evaluation Board at that time. LIMITATION OF LIABILITY. THE EVALUATION BOARD PROVIDED HEREUNDER IS PROVIDED "AS IS" AND ADI MAKES NO WARRANTIES OR REPRESENTATIONS OF ANY KIND WITH RESPECT TO IT. ADI SPECIFICALLY DISCLAIMS ANY REPRESENTATIONS, ENDORSEMENTS, GUARANTEES. OR WARRANTIES. EXPRESS OR IMPLIED. RELATED TO THE EVALUATION BOARD INCLUDING, BUT NOT LIMITED TO, THE IMPLIED WARRANTY OF MERCHANTABILITY, TITLE, FITNESS FOR A PARTICULAR PURPOSE OR NONINFRINGEMENT OF INTELLECTUAL PROPERTY RIGHTS. IN NO EVENT WILL ADI AND ITS LICENSORS BE LIABLE FOR ANY INCIDENTAL, SPECIAL, INDIRECT, OR CONSEQUENTIAL DAMAGES RESULTING FROM CUSTOMER'S POSSESSION OR USE OF THE EVALUATION BOARD, INCLUDING BUT NOT LIMITED TO LOST PROFITS, DELAY COSTS, LABOR COSTS OR LOSS OF GOODWILL. ADI'S TOTAL LIABILITY FROM ANY AND ALL CAUSES SHALL BE LIMITED TO THE AMOUNT OF ONE HUNDRED US DOLLARS (\$100.00). EXPORT. Customer agrees that it will not directly or indirectly export the Evaluation Board to another country, and that it will comply with all applicable United States federal laws and regulations relating to exports. GOVERNING LAW. This Agreement shall be governed by and construed in accordance with the substantive laws of the Commonwealth of Massachusetts (excluding conflict of law rules). Any legal action regarding this Agreement will be heard in the state or federal courts having jurisdiction in Suffolk County, Massachusetts, and Customer hereby submits to the personal jurisdiction and venue of such courts. The United Nations Convention on Contracts for the International Sale of Goods shall not apply to this Agreement and is expressly disclaimed.

©2013–2015 Analog Devices, Inc. All rights reserved. Trademarks and registered trademarks are the property of their respective owners. UG11886-0-11/15(A)

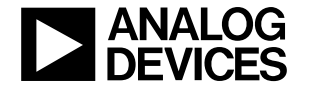

www.analog.com